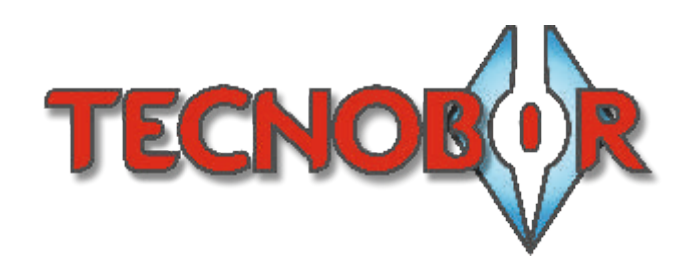

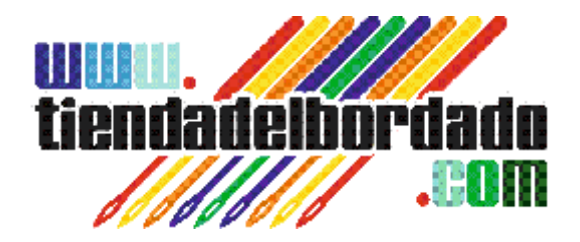

## **ORGANIZAR DISEÑOS EN CARPETAS EN TAJIMA TFMX/TFMXII-C**

1.- Pulsar el botón de gestión de diseños para acceder al menú, como se muestra en la Fig. 1.

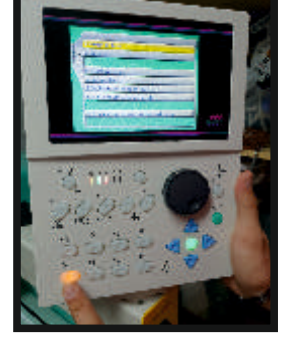

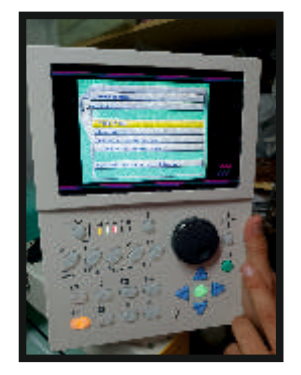

Fig.1

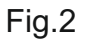

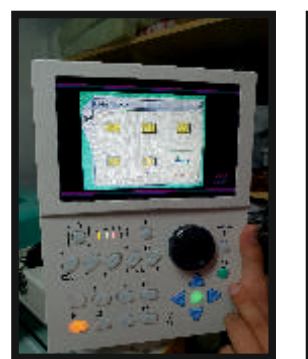

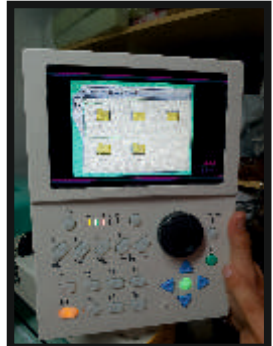

Fig.3

Fig.4

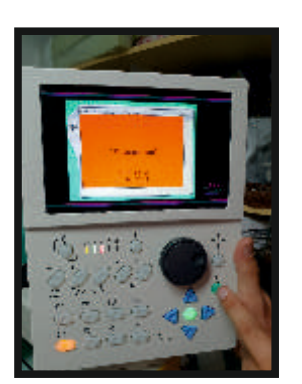

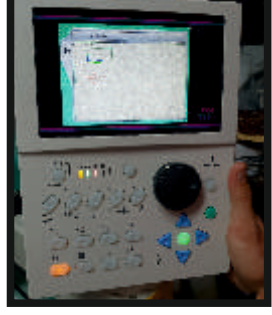

Fig.5

Fig.6

2.- Con los cursores, seleccionar la opción 4 (mover diseño) y pulsar SET (Fig.2).

3.- Seleccionar el diseño deseado v pulsar SET, como se aprecia en la Fig. 3.

4.- Seleccionar la carpeta de destino para el diseño seleccionado (Fig. 4) y pulsar SET.

5.- Aparecerá un mensaje de confirmación de proceso (Fig. 5). Pulsar SET para confirmar la operación.

6.- El diseño ya aparece dento de la carpeta seleccionada como se puede ver en la Fig. 6.

> MÁS INFORMACIÓN TEL: 952.33.52.73 <u>info@tecnobor.es</u> <u>www.tecnobor.es</u> www.tiendadelbordado.com